# Using Rhapsody 4.01 with GlassFish v2.x-bundled Sun Java System

## **Message Server JMS implementation**

Michael.W.Czapski@gmail.com December 2011

## **Table of Contents**

| Creating JMS Objects on the GlassFish Side, if needed<br>Create JMS Connection Factory<br>Create dummy Queue Connection Factory<br>Create JMS Topic. |          |
|----------------------------------------------------------------------------------------------------|----------|
| On GlassFish-hosted SJSMQ Side                                                                                                    | 5        |
| On the Rhapsody Side<br>Copy SJSMQ objects to Rhapsody environment<br>Configure Rhapsody JMS Adapter                                                 | 11<br>12 |
| Summary                                                                                                    | 15       |

## Introduction

Recently I had an occasion to work on an integration project which required the Rhapsody 4.01-based integration solution to receive messages from a JMS Topic hosted by the Sun Java System Message Queue bundled with the Oracle/Sun GlassFish v2.x JMS . Product documentation and Internet searches did not offer assistance in terms of how the Rhapsody JMS Adapter needs to be configured to support this. While there are a number of articles which discuss the topic of configuring JMS Client to interact with GlassFish-hosted SJSMQ JMS Server, none of the solutions described in these articles worked for me. A degree of experimentation and creative adaptation resulted in a working configuration. This article discusses this solution for the benefit of these who will be faced with this problem and for my own benefit if I need to do this again in the future.

In this article I deal with JMS client access to the JMS destinations using the "com.sun.jndi.fscontext.RefFSContextFactory", to which references can be found on the Internet but which is not documented as well as I would have liked when I had a need to use this method.

Here I use Windows conventions for directory and file paths. For Unix, adjust as required. I assume that you have a GlassFish 2.x installation, perhaps as part of a Sun/Oracle Java CAPS SOA infrastructure or as part of the Oracle Healthcare Master Person Index infrastructure. I also assume that you need to create a Rhapsody integration solution using GlassFish environment-hosted JMS topics and/or queues. This last may or may not be your motivation. Except for the Rhapsody bits, the method should hold for any JMS client, but I have not tried this method in any other client deployment. Perhaps someday I will.

## **Creating JMS Objects on the GlassFish Side, if needed**

If you don't have the JMS destination you need, and you need to create one, here are the steps describing the process.

□ Start the GlassFish Admin Console, typically on <u>http://localhost:4848</u>, and log in as user "admin" with password, by default "adminadmin".

| 🕙 Login - Mozilla Firefox                   |   |
|---------------------------------------------|---|
| Elle Edit View History Bookmarks Tools Help |   |
| Login +                                     |   |
| Image: http://localhost:34848         -     | > |
| Share Browser WebEx*                        |   |
|                                             |   |
|                                             |   |
|                                             |   |
|                                             |   |
|                                             |   |
| Sun GlassFish™Enterprise Server v2.1.1      |   |
| Administration Console                      |   |
|                                             |   |
| User Name: admin                            |   |
| Password:                                   |   |
| Login                                       |   |
|                                             |   |

#### **Create JMS Connection Factory**

- □ Expand "Resources" □"JMS Resources" and click "Connection Factories"
- □ In the right-hand panel click "New"

| Home Version                                                                                                    |                                                                                                    |                                         |
|----------------------------------------------------------------------------------------------------|----------------------------------------------------------------------------------------------------|-----------------------------------------|
| User: admin Domain: domain1 Server: localhost                                                                                    |                                                                                                    |                                         |
| Sun GlassFish <sup>™</sup> Enterprise Server                                                                                     | v2.1.1                                                                                                    |                                         |
| Common Tasks                                                                                                    | Resources > JMS Resources > Connection Factories                                                                                                    |                                         |
| Application Server     Applications     Applications     Applications     Web Applications     EJB Modules     Connector Modules | JMS Connection Factories<br>Java Message Service (JMS) connection factories are objects<br>factory. Click the name of a connection factory to modify its pr<br>Connection Factories (0)<br>New., Delete Enable Disable | that allow an application to create off |
| - 🛅 Lifecycle Modules                                                                                                    | JNDI Name                                                                                                    | Enabled                                 |
| Application Client Modules                                                                                                    | No items found.                                                                                                    |                                         |
| ▶ 👷 Web Services<br>- 🔊 Custom MBeans                                                                                            |                                                                                                    |                                         |
| 🔻 🍟 Resources                                                                                                    |                                                                                                    |                                         |
| ► 📄 JDBC                                                                                                    |                                                                                                    |                                         |
| 🔻 🦨 JMS Resources                                                                                                    |                                                                                                    |                                         |
| Connection Factories                                                                                                    |                                                                                                    |                                         |
| Destination Resources                                                                                                    |                                                                                                    |                                         |
| – 🖂 JavaMail Sessions                                                                                                    |                                                                                                    |                                         |
|                                                                                                    |                                                                                                    |                                         |

- □ Enter "jms/MyTopicCF" as JNDI Name.
- □ Select "javax.jms.TopicConnectionFactory" as Resource Type
- □ Change the username and password in the "Additional Properties" to "admin" and "admin", assuming default configuration, then click "OK"

Resources > JMS Resources > Connection Factories

#### New JMS Connection Factory

The creation of a new Java Message Service (JMS) connection factory also creates a connector connection pool for the factory and a connector resource.

| General Settings                                 |                                       |                                   |                       |
|--------------------------------------------------|---------------------------------------|-----------------------------------|-----------------------|
| JNDI Name: *<br>Resource Type: *<br>Description: | jms/MyTopicCF<br>javax.jms.TopicConne | ctionFactory 🔽                    |                       |
| <b>วเสเบร:</b>                                   | I™ Enabled                            |                                   |                       |
| Connection Valid                                 | ation: 🗖 R<br>Valida                  | equired<br>te connection before p | passing to container. |
| Additional Proper                                | ties (2)                              |                                   |                       |
|                                                  | d Property Delete                     | Properties                        |                       |
| Name                                             |                                       | <b>†</b> ↓                        | , Value               |
| Password                                         |                                       | ]                                 | admin                 |
| UserName                                         |                                       |                                   | admin                 |

#### **Create dummy Queue Connection Factory**

The idiosyncratic behavior of the Rhapsody JMS Adapter configuration wizard requires that a Queue Connection Factory be provided even if the JMS destination is a Topic. This connection factory is not used at runtime but ...

- □ Click the "Connection Factory" node in the Resources" →"JMS Resources" tree and click "New"
- □ Name the factory "jms/DummyQueueCF", select "javax.jms.QueueConnectionFactory" as Resource Type, change the username and password in the "Additional Properties" to "admin" and "admin", assuming default configuration, then click "OK"

| Resources > JMS Res   | sources > Connection Factories                                                                                                   |
|-----------------------|----------------------------------------------------------------------------------------------------|
| New JMS Con           | nection Factory                                                                                                    |
| The creation of a new | Java Message Service (JMS) connection factory also creates a connector connection pool for the factory and a connector resource. |
| General Settings      |                                                                                                    |
| JNDI Name: **         | jms/DummyQueueCF                                                                                                    |
| Resource Type: *      | javax.jms.QueueConnectionFactory                                                                                                 |
| Description:          |                                                                                                    |
| Status:               | ✓ Enabled                                                                                                    |

#### **Create JMS Topic**

 $\hfill\square$  Navigate "Resources"  $\rightarrow$  "JMS Resources", click "Destination Resources" node and click "New"

OK

| Home Version<br>User: admin Domain: domain1 Server: localhos<br>Sun GlassFish <sup>™</sup> Enterprise Serv | <sub>st</sub><br>/er v | 2.1.1                                                                                                    |                                                      |                                      |
|----------------------------------------------------------------------------------------------------|------------------------|----------------------------------------------------------------------------------------------------|------------------------------------------------------|--------------------------------------|
| Common Tasks                                                                                               | F                      | Resources > JMS Resources >                                                                                | Destination Resources                                |                                      |
| Application Server     Applications     Enterprise Applications     Web Applications     EJB Modules       | J                      | JMS Destination Reso<br>MS destinations serve as the repo<br>Destination Resources (0)<br>NewDelete Enable | DURCES<br>Instories for messages. Click N<br>Disable | ew to create a new destination resou |
| Connector Modules     Lifecycle Modules     Application Client Modules                                     |                        | JIII Name<br>No items found.                                                                               | Enabled                                              | <b>Resource Type</b>                 |
| ► 👷 Web Services<br>- 👩 Custom MBeans                                                                      |                        |                                                                                                    |                                                      |                                      |
| <ul> <li>Resources</li> <li>JDBC</li> <li>JMS Resources</li> <li>Connection Factories</li> </ul>           |                        |                                                                                                    |                                                      |                                      |
| Destination Resources                                                                                      |                        |                                                                                                    |                                                      |                                      |

□ Set "JNDI Name" to "jms/MyTopic", "Physical Destination Name" to "MyTopic", "Resource Type" to "javax.jms.Topic" and click "OK"

| Resources > JMS Resources > D                            | estination Resources                                         |                                                                                   |         |
|----------------------------------------------------------|--------------------------------------------------------------|-----------------------------------------------------------------------------------|---------|
| New JMS Destination<br>The creation of a new Java Messag | Resource<br>le Service (JMS) destination reso                | urce also creates an admin object resource.                                       | OK<br>T |
| JNDI Name: *                                             | j <mark>ms/MyTopic</mark><br>A unique name; can be up to 25: | 5 characters, must contain only alphanumeric, underscore, dash, or dot characters |         |
| Physical Destination Name *                              | MyTopic<br>destination name in the broker a:                 | ssociated with the instance                                                       |         |
| Resource Type: *                                         | javax.jms.Topic 💌                                            |                                                                                   |         |
| Description:                                             |                                                              |                                                                                   |         |
| Status:                                                  | 🗹 Enabled                                                    |                                                                                   |         |
| Additional Properties (1)                                |                                                              |                                                                                   | _       |
| Add Property                                             | Delete Properties                                            |                                                                                   |         |
| Name                                                     |                                                              | Value                                                                             |         |
| Description                                              |                                                              |                                                                                   |         |

□ Log out of the GlassFish Application Server Administration Console and close the browser window.

We have a JMS topic and a JMS Connection factory created. We can use them in subsequent discussion if we don't have others which to use.

The topic may not be immediately visible to the tooling. You may need to subscribe to it and unsubscribe from it, or submit a message to it using some tooling like QBrowser, in order for it to be visible to the imqadmin tool, discussed below.

## **On GlassFish-hosted SJSMQ Side**

To configure Rhapsody, or another JMS Client, to use the "com.sun.jndi.fscontext.RefFSContextFactory" as the initial JNDI context, one must have a ".bindings" file which contains the necessary magic incantations. These incantations are created by the Sun Java System Message Queue imqamdin tool. The necessary steps are detailed below.

□ Create a directory in which to place the Sun Java System Message Queue (SJSMQ) JMS Object Store - here {FullHomeDirectoryPath} is the full path to the user's home directory - you can specify some other directory where to keep the object store change paths accordingly - mine is "c:¥jndi\_store¥myJMSObjectStore"

mkdir {FullDirectoryPath}YmyJMSObjectStore

□ Locate Sun Java System Message Queue (SJSMQ) binaries and run imqadmin - this needs a graphical environment if you are working on Unix

cd <GlassFishInstallRoot>¥imq¥bin

 $\cdot \in \mathcal{M}$ 

 $\hfill\square$  If you don't see an existing broker then right-click on the "Brokers" node and select "Add Broker"

| 🐼 GlassFish(tm) Message Queue A                           | dministration Console |             |              |                   |
|-----------------------------------------------------------|-----------------------|-------------|--------------|-------------------|
| <u>C</u> onsole <u>E</u> dit <u>A</u> ctions <u>V</u> iew |                       |             |              | <u>H</u> elp      |
|                                                           | 5 II 🕨 😢              | 2           |              |                   |
| Object Stores     Brokers     Add Broker                  | Broker Label          | Broker Host | Primary Port | Connection Status |

□ Name the broker "MyBroker" (or whatever feels good to you), enter the password (admin), and click "OK" (assuming port number is the default 7676 - change as required in your environment)

| 💽 Add Broker                                      |                                                                                              |                                                                      | × |
|---------------------------------------------------|----------------------------------------------------------------------------------------------|----------------------------------------------------------------------|---|
| Broker Label:                                     | MyBroker                                                                                     |                                                                      |   |
| Host:                                             | localhost                                                                                    | ]                                                                    |   |
| Primary Port:                                     | 7676                                                                                         |                                                                      |   |
| Username:                                         | admin                                                                                        | ]                                                                    |   |
| Password:                                         | •••••                                                                                        |                                                                      |   |
| Warning: Authorithis dialog is no information lat | entication informatio<br>ot secure. You will b<br>er if you do not ente<br>Reset To Defaults | n you supply with<br>e prompted for this<br>r it now.<br>Cancel Help |   |

□ Connect to the broker to discover what JMS destinations there are - you can create destinations using different tools - in this I assume that you need to provide a client access to an existing destination hence "connect and discover ..."

| 💽 GlassFish(tm) Me                      | essage Queue Administration Cons | sole     |       | -O×          |
|-----------------------------------------|----------------------------------|----------|-------|--------------|
| <u>C</u> onsole <u>E</u> dit <u>A</u> c | tions <u>V</u> iew               |          |       | <u>H</u> elp |
|                                         | \$\$\$\$ \$\$\$\$ <b>II</b> ►    | 20       |       |              |
| 🔚 🕞 Object Stores                       | 3                                | Contents | Count |              |
| 👇 🖓 Brokers                             | Services                         |          | 0     |              |
| 👇 🙀 MyBroker                            | Destinations                     |          | 0     |              |
| - 🔜 Servi<br>- 🐼 Desti                  | Sconnect to Broker               |          |       |              |
| NV                                      | Disconnect from Broker           |          |       |              |
|                                         | Query/Update Broker              |          |       |              |
|                                         | Dougo Drokor                     |          |       |              |

 $\hfill\square$  Click on the "Destinations" node to see what destinations there are and what type they are

| <u>Console</u> <u>Edit</u> <u>Actions</u> <u>View</u> |                    |                  | <u>H</u> el       |
|-------------------------------------------------------|--------------------|------------------|-------------------|
|                                                       |                    | Ż                |                   |
| — 🐘 Object Stores                                     | 2 Destination Name | Destination Type | Destination State |
| 👇 🙀 Brokers                                           | mq.sys.dmq         | Queue            | RUNNING           |
| 🔶 💕 MyBroker                                          | MyTopic            | Topic            | RUNNING           |
| Gevices<br>Gevices<br>Gestinations<br>G               |                    |                  |                   |

- □ Take note of the names and types of destination(s) to which your client needs to connect
- □ Right-click the node called "ObjectStore" and choose "Add Object Store"

| 🐹 GlassFish(tm) Message Queue Administration Console                                                                                                    |              |
|----------------------------------------------------------------------------------------------------|--------------|
| <u>C</u> onsole <u>E</u> dit <u>A</u> ctions <u>V</u> iew                                                                                                    | <u>H</u> elp |
|                                                                                                    |              |
| Object Store     Image: Connection Store       Image: Connection Store     Image: Connection Store       Image: Connection Store     Image: Connection Store | 3tatus       |

- Give the new object store the label of "myJMSObjectStore", like the directory name you created earlier any name will do I am just trying to be consistent and help myself remember what is related to what.
- Enter "com.sun.jndi.fscontext.RefFSContextFactory" as the value of the "java.naming.factory.initial" property and click "Add"

| ame:   | java.naming.factory.initial           | -                                              |                         |
|--------|---------------------------------------|------------------------------------------------|-------------------------|
| alue:  | com.sun.jndi.fscontext.RefFSContextF  | actory                                         |                         |
|        | Name                                  | Value                                          | Add<br>Delete<br>Change |
| arning | : Authentication information you supp | ly with this dialog is not secure. You will be |                         |

Pull down the "Name:" drop down and choose the "java.naming.provider.url" property. Enter "file:////c:/jndi\_store/myJMSObjectStore" as the value of the "java.naming.provider.url" property, where and click "Add" - mind that you replace {FullHomeDirectoryPath}, including {}, with the full directory path - mind also that you have the correct number of forward slashes

| nme:  | java.naming.provider.url            | •                                             |                        |
|-------|-------------------------------------|-----------------------------------------------|------------------------|
| alue: | file:////c:/jndi_store/myJMSObjectS | tore                                          |                        |
|       | Name<br>java.naming.factory.initial | Value<br>com.sun.jndi.fscontext.RefFSContextF | Add<br>Delete<br>Chang |
|       |                                     |                                               |                        |

- □ Click "OK"
- □ Right-click on the name of the new object store and select "Connect to Object Store"

| 🔀 GlassFish(tm) Message Queue Administration Console |                        |                              |   |       |              |  |
|------------------------------------------------------|------------------------|------------------------------|---|-------|--------------|--|
| <u>C</u> onsole <u>E</u> dit <u>A</u> ct             | tions <u>V</u> iew     |                              |   |       | <u>H</u> elp |  |
|                                                      | 30 io                  | 🐺 II 🕨 🖻                     | ¢ |       |              |  |
| 📍 🕅 Object Stores                                    | 3                      | Contents                     |   | Count |              |  |
| P 🕱 myumsur                                          | ojectistore            | 1 - I lectingtione           |   | 0     |              |  |
| - log Destin                                         | nations 30             | Connect to Object Store      |   | 0     |              |  |
| P 🖓 Brokers                                          | All and a section rate | Disconnect from Object Store |   |       |              |  |
| - Servic                                             | ces Î                  | <u>D</u> elete               |   |       |              |  |
| 🖵 🏹 Desti                                            | nations                | Properties                   |   |       |              |  |

Note the change in icon - the red cross is gone.

Double-click the name of the new object store to expand its node hierarchy, right-click the node "Connection Factories" in the new object store node tree and choose "Add Connection Factory Object"

| 🐼 GlassFish(tm) Message Queu                                                                                                    |                               |              |
|----------------------------------------------------------------------------------------------------|-------------------------------|--------------|
| <u>C</u> onsole <u>E</u> dit <u>A</u> ctions <u>V</u> iew                                                                       |                               | <u>H</u> elp |
|                                                                                                    |                               |              |
| ♀     ⑦     Object Stores       ♀     ອ     myJMSObjectStore       ♥     ●     Destinations       ○     ○     Connection Factor | Lookup Name                   | Factory Type |
| Ŷ- 08 Brokers<br>Ŷ- ∲ MyBroker<br>- Services<br>- ♀ Destinations                                                                | Add Connection Factory Object |              |

- □ Set the "Lookup Name" to "jms/MyTopicCF" and choose a "Factory Type" as "TopicConnectionFactory"
- □ Click the "3.0 Connection Handling" Tab
- $\Box$  Set the following properties to the following values:
  - Broker Host Name: localhost, or a host name appropriate for your environment, which the JMS client can resolve
  - Broker Host Port: "7676", a default,, or an actual port number if different from the default
- □ Click "OK" when done

|                                                                                                 | cony obje                                    |             |                       |                    |
|-------------------------------------------------------------------------------------------------|----------------------------------------------|-------------|-----------------------|--------------------|
| Lookup Name:                                                                                    |                                              | jms/MyTo    | picCF                 |                    |
| Fact                                                                                            | Factory Type:                                |             | nectionFactory        | -                  |
| R                                                                                               | ead-Only:                                    |             |                       |                    |
| Message Header Ov                                                                               | errides                                      | 3.0 Conn    | ection Handling       |                    |
| Reliability and                                                                                 | Flow Cont                                    | rol         | QueueBrowsers         | and ServerSessions |
| Connection Ha                                                                                   | ndling                                       |             | Client Identification | JMSX Properties    |
| Connection Type:                                                                                | тер                                          |             |                       |                    |
| Connection Type:<br>Broker Host Name:<br>Broker Host Port:                                      | TCP<br>localhost<br>7676                     |             |                       |                    |
| Connection Type:<br>Broker Host Name:<br>Broker Host Port:<br>Broker Service Port:              | TCP<br>localhost<br>7676<br>0                |             |                       |                    |
| Connection Type:<br>Broker Host Name:<br>Broker Host Port:<br>Broker Service Port:<br>HTTP URL: | TCP<br>localhost<br>7676<br>0<br>http://loca | lhost/imq/l | unnel                 |                    |
| Connection Type:<br>Broker Host Name:<br>Broker Host Port:<br>Broker Service Port:<br>HTTP URL: | TCP<br>localhost<br>7676<br>0<br>http://loca | lhost/imq/t | lunnel                |                    |

- □ Right-click the node "Connection Factories" in the object store node tree and choose "Add Connection Factory Object" to add another connection factory
- □ Set the "Lookup Name" to "jms/DummyQueueCF" and choose a "Factory Type" as "QueueConnectionFactory"
- □ Click the "3.0 Connection Handling" Tab
- □ Set the following properties to the following values:
  - Broker Host Name: localhost, or a host name appropriate for your environment, which the JMS client can resolve
  - Broker Host Port: "7676", a default,, or an actual port number if different from the default
- □ Click "OK" when done

| 🔂 Add Connection Fac                  | cto <mark>ry</mark> Obje | ct           |                    |            |                   | ×        |
|---------------------------------------|--------------------------|--------------|--------------------|------------|-------------------|----------|
| Look                                  | up Name:                 | jms/Dumi     | myQueueCF          |            |                   |          |
| Fact                                  | Factory Type: Qu         |              | nnectionFactory    |            | -                 |          |
| R                                     | ead-Only:                |              |                    |            |                   |          |
| Message Header Ov                     | errides                  | 3.0 Conne    | ection Handling    |            |                   |          |
| Reliability and                       | Flow Cont                | rol          | Queue              | Browsers   | and ServerSession | ıs       |
| Connection Ha                         | ndling                   | ľ            | Client Identificat | ion        | JMSX Prope        | rties    |
| Connection Type:<br>Broker Host Name: | TCP<br>localhost         |              |                    |            |                   | <b>•</b> |
| Broker Host Port:                     | 7676                     |              |                    |            |                   |          |
| Broker Service Port:                  | 0                        |              |                    |            |                   |          |
| HTTP URL:                             | http://loca              | lhost/imq/ti | unnel              |            |                   |          |
|                                       |                          |              |                    |            |                   |          |
|                                       |                          |              | OK Rese            | t To Defau | ts Cancel         | Help     |

□ Click "Destinations" node under the "MyJMSObjectStore" node and choose "Add Destination Object"

| 🔀 GlassFish(tm) Message Queue Administration Console                                                                                                    |             |                  |                  |  |  |
|----------------------------------------------------------------------------------------------------|-------------|------------------|------------------|--|--|
| <u>C</u> onsole <u>E</u> dit <u>A</u> ctions <u>V</u> iew                                                                                                    |             |                  | <u>H</u> elp     |  |  |
|                                                                                                    |             | >                |                  |  |  |
| P     Image: Application of the state of the state of the | Lookup Name | Destination Type | Destination Name |  |  |
| Connection     Add Destinat     Add Destinat     Add Destinat     Add Destinat     Add Destinat     Services     Services     Services     Destinations                                                                                                    | on Object   |                  |                  |  |  |

Enter "jms/MyTopic" as "Lookup Name" property value, click the "Topic" radio button to designate this object as a JMS Topic, set the value of the "Destination Name" to "MyTopic" and click "OK"

| Add Destination Object         | X                                   |
|--------------------------------|-------------------------------------|
| Lookup Name: jms/MyTopic       |                                     |
| Destination Type:              | 🔾 Queue                             |
|                                | Topic                               |
| Read-Only:                     |                                     |
| Destination Name: MyTop        | Dic                                 |
| Destination Description: A Des | cription for the Destination Object |
| OK                             | eset To Defaults Cancel Help        |

□ Click "Console"-->"Exit" to exit the JMS Admin console.

Have a look at the content of the object store directory,

 $\label{eq:store} $$ FullDirectoryPath \ \myJMSObjectStore. The file ".bindings" in that directory is what we need on the client side to facilitate access to JMS respurces using the $$ The second second s$ 

"com.sun.jndi.fscontext.RefFSContextFactory" initial JNDI context. It is a text file - feel free to open it with a text editor and look at the content. Don't change it at this point.

We are done configuring the Object Store. We will copy this object store to the Rhapsody side, where we will use it to configure the Rhpasody JMS Adapter.

## **On the Rhapsody Side**

If the JMS Client Application which needs to communicate with the GlassFish-bundled JMS is the Rhapsody 4.01 then its JMS Adapter must be correctly configured to support this communication, including making the appropriate JARs and a ".bindings" file available to the JMS Adapter. The following discuss the process.

On the Rhapsody side one must have the .bindings file which defines the magic incantations necessary for the "com.sun.jndi.fscontext.RefFSContextFactory" initial JNDI context to locate the JMS destination and connect to it, and the required SJSMQ libraries. Once these are available one can configure the Rhapsody JMS Adapter and connect to the JMS destination and exchange messages with it.

#### Copy SJSMQ objects to Rhapsody environment

The ".bindings" file, created in the GlassFish environment, must be accessible to the Rhapsody host where Rhapsody IDE runs. It is necessary to configure the JMS Adapter. Copy this file to a directory of your choosing, say "C:\jndi\_store".

From the SJSMQ host's GlassFish imq/lib directory copy the following files to a directory of you choosing on the Rhapsody host, say "c:\galssfish\_jms\_libs"

- fscontext.jar
- imq.jar

o jms.jar

From the GlassFish host's lib directory copy the following file to a directory of you choosing on the Rhapsody host, say "c:\galssfish\_jms\_libs"

o j2ee.jar

### **Configure Rhapsody JMS Adapter**

Here are the key configuration options for Rhapsody 4.01 and their settings.

| Property Name            | Property Value                              |
|--------------------------|---------------------------------------------|
| InitialContextFactory    | com.sun.jndi.fscontext.RefFSContextFactory  |
| ProviderURL              | <u>file:///jndi_store</u>                   |
| Topic Connection Factory | jms/{JMSTopicCopnnectionFactory}            |
| Queue Connection Factory | jms/{JMSQueueConnectoinFactory}             |
| Connection Username      | {JMSAdminUsername}                          |
| Connection Password      | {JMSAdminPassword}                          |
| Input Destination        | jms/{MyTopicOrQueueName}                    |
| Input Destination Type   | Topic (or Queue, depending on what you use) |
| Receiving Mode           | Listening                                   |

In the table above values in {}, including {} themselves, must be replaced with the actual names from your configuration.

Rhapsody JMS Adapter configuration panel has an annoying idiosyncrasy where one must specify a Queue Connection Factory even if one uses a JMS topic. Without this the configuration cannot be saved.

|   | Property                 | Value                                      |   | Т |
|---|--------------------------|--------------------------------------------|---|---|
|   | Implementation           | JNDI                                       | • | - |
| * | InitialContextFactory    | com.sun.jndi.fscontext.RefFSContextFactory |   | - |
| * | ProviderURL              | file:///jndi_store                         |   | - |
| * | Topic Connection Factory | jms/MyTopicCF                              |   | _ |
| * | Queue Connection Factory | jms/DummyQueueCF                           |   | - |
| * | Host Name                |                                            |   |   |
| * | Host Port                |                                            |   |   |
| * | Queue Manager            |                                            |   |   |
| * | Channel                  |                                            |   |   |
|   | Broker Queue Manager     |                                            |   |   |
|   | ClientID                 |                                            |   |   |
|   | Connection Username      | admin                                      |   |   |
|   | Connection Password      | ****                                       |   |   |
| * | Use SSL                  |                                            | - |   |
| * | Cipher Suite             |                                            | - |   |
|   | Secure Keys              |                                            |   |   |
|   | Trusted Certificates     |                                            |   |   |
|   | Additional Parameters    |                                            |   |   |
|   | Custom Parameters        |                                            |   |   |
|   | Message Selector         |                                            |   |   |
| * | Input Destination        | jms/MyTopic                                | _ |   |
| * | Input Destination Type   | Торіс                                      | • |   |
|   | JMS Input Properties     |                                            |   | 4 |
|   | User Input Properties    |                                            |   | 4 |
|   | Subscription Name        |                                            | _ |   |
|   | Ignore Local Messages    | true                                       | • |   |
| * | Input Message Encoding   | UTF-8                                      | _ | _ |
|   | Receiving Mode           | Listening                                  | • |   |

Add all archives to Auxiliary Files for the JMS Communication Point.

| Image: Arrow of the second second |   | Filename        | Engine Version | Local Version |
|----------------------------------------------------------------------------------------------------|---|-----------------|----------------|---------------|
| imq,jar     Identical     Identical       i2ee,jar     Identical     Identical       ims.jar     Identical     Identical                                                                                                    |   | 🝙 fscontext.jar | Identical      | Identical     |
| i i j2ee.jar     I dentical     I dentical       i ins.jar     I dentical     I dentical                                                                                                    | 2 | 📓 imq. jar      | Identical      | Identical     |
| Identical         Identical                                                                                                    | 3 | 📓 j2ee.jar      | Identical      | Identical     |
|                                                                                                    | 4 | 📓 jms.jar       | Identical      | Identical     |
|                                                                                                    |   |                 |                |               |

Create a route with whatever additional communication points you might need and start the lot. Expect, if all is configured correctly, to receive messages from the topic hosted by the GlassFish JMS.

For the JMS objects, whose creation on the GlassFish Server side was discussed earlier, the settings would be:

| Property Name            | Property Value                             |
|--------------------------|--------------------------------------------|
| InitialContextFactory    | com.sun.jndi.fscontext.RefFSContextFactory |
| ProviderURL              | file:////c:/jndi_store/myJMSObjectStore    |
| Topic Connection Factory | jms/MyTopicCF                              |
| Queue Connection Factory | jms/DummyQueueCF                           |
| Connection Username      | admin                                      |

| Connection Password    | admin       |
|------------------------|-------------|
| Input Destination      | jms/MyTopic |
| Input Destination Type | Торіс       |
| Receiving Mode         | Listening   |

## Summary

In this article I walked through the process of setting up JMS Topic and its dependencies on the GlassFish v2.x platform and configuring Rhapsody 4.01 JMS Communication Point to receive messages from the JMS Topic hosted by the GlassFish v2-bundled Sun Java System Message Queue JMS Server. Perhaps this will save you the time I spent figuring out how to do this.